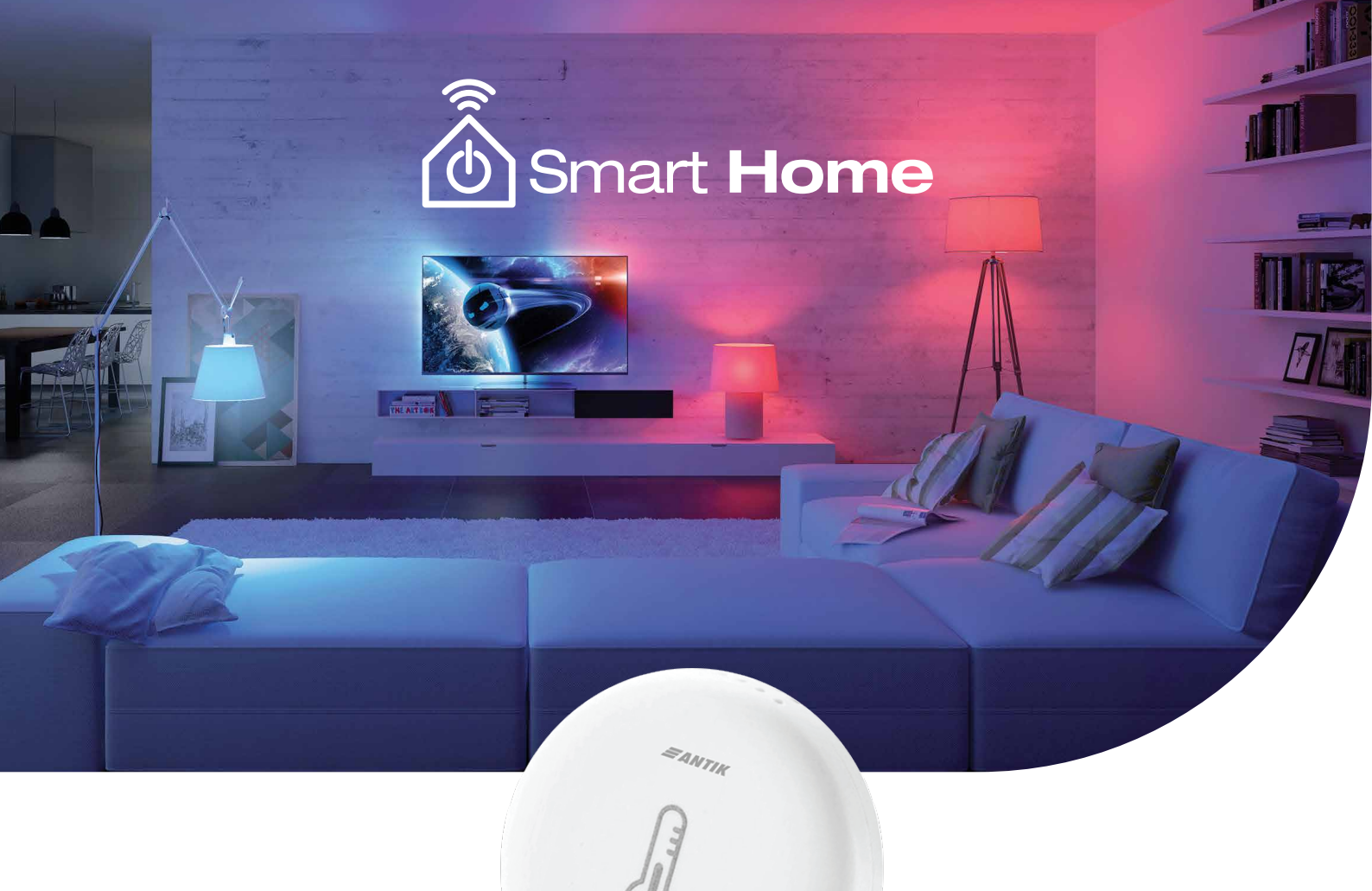

## POUŽÍVATEĽSKÝ MANUÁL

ANTIK Smart senzor vlhkosti teploty ATK-TH01

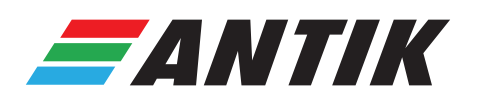

www.antik.sk/smarthome

## 1. Otvorte aplikáciu ANTIK SmartHome

## 2. Spárovanie zariadení

3. Pridanie zariadenia

riadku aplikácie.

Kliknite na "Domácnosť", v ľavom spodnom rohu aplikácie (A).

V prípade viacerých domácností/priestorov, pridaných v aplikácii, zvoľte prosím v ľavom hornom rohu aktuálne preferovanú (B). Ak máte v aplikácii evidovanú len jednu domácnosť, načíta sa automaticky.

Pri ANTIK Smart senzore vlhkosti a teploty je nevyhnutné mať v rámci aplikácie spárovanú ako prvú tzv. Bránu/Gateway (C). Bez jej spárovania s aplikáciou, nebude možné pridávanie senzoru. Zabezpečte si, prosím, Bránu/Gateway a jej spárovanie, resp. nastavenie, vykonajte podľa manuálu k danému zariadeniu.

## Kliknite na ikonku už spárovanej Brány/Gateway (C). Následne kliknite na "Pridať zariadenie", v spodnom

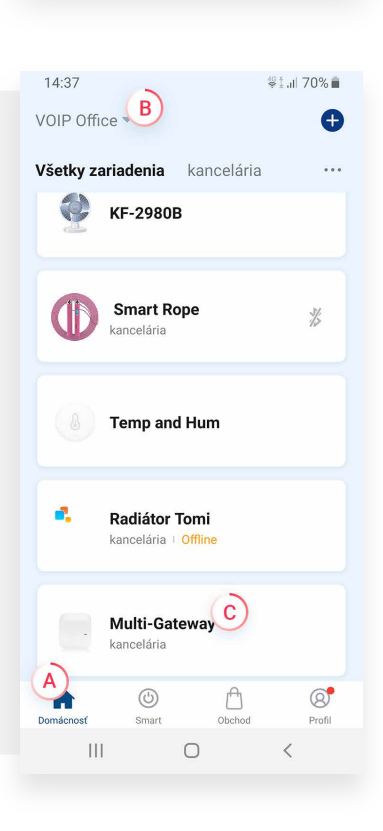

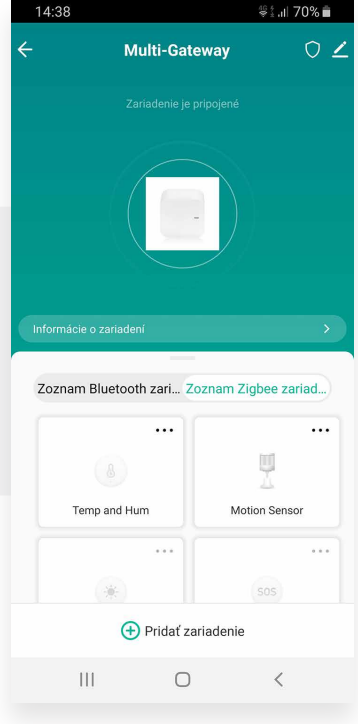

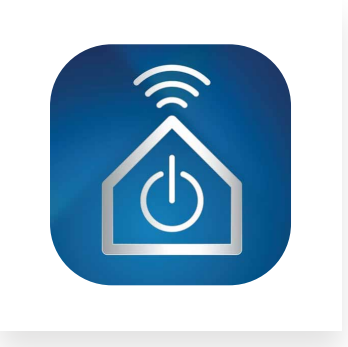

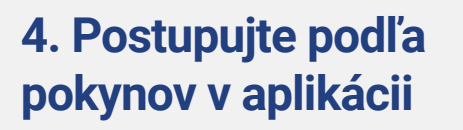

Senzor bude po úspešnom spárovaní súčasťou Zigbee zariadení a je možné si ho dokonfigurovať, resp. okamžite používať na zvolený účel.

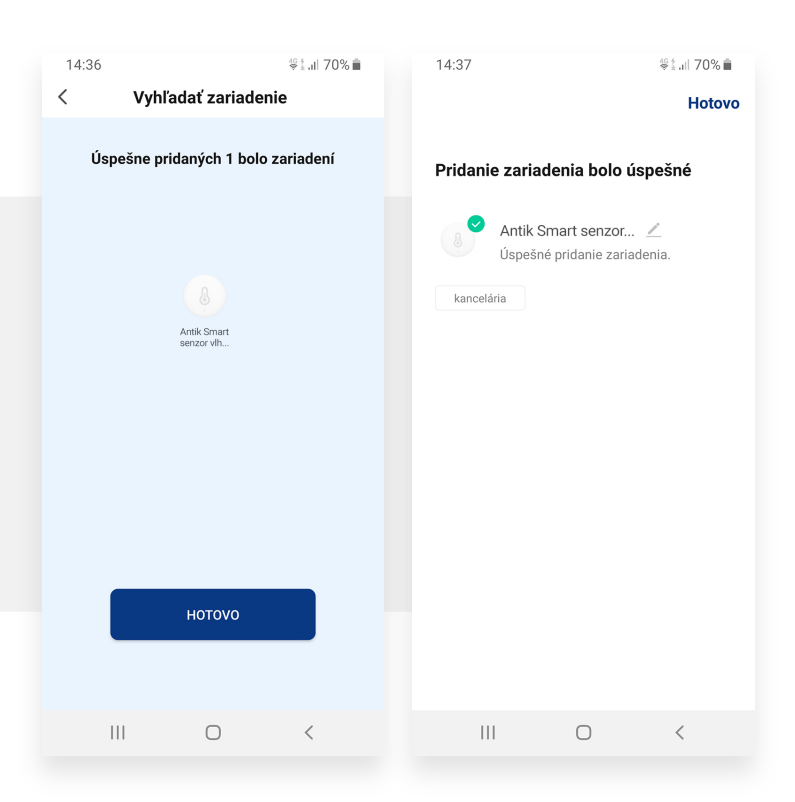

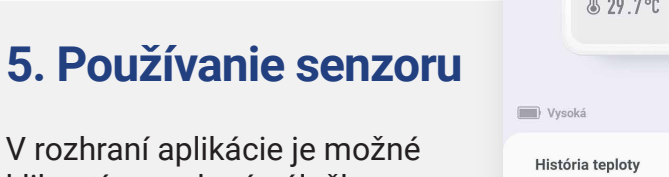

v roznrani aplikacie je mozne kliknutím na danú záložku prepínať sa medzi zobrazením histórie teploty a histórie vlhkosti.

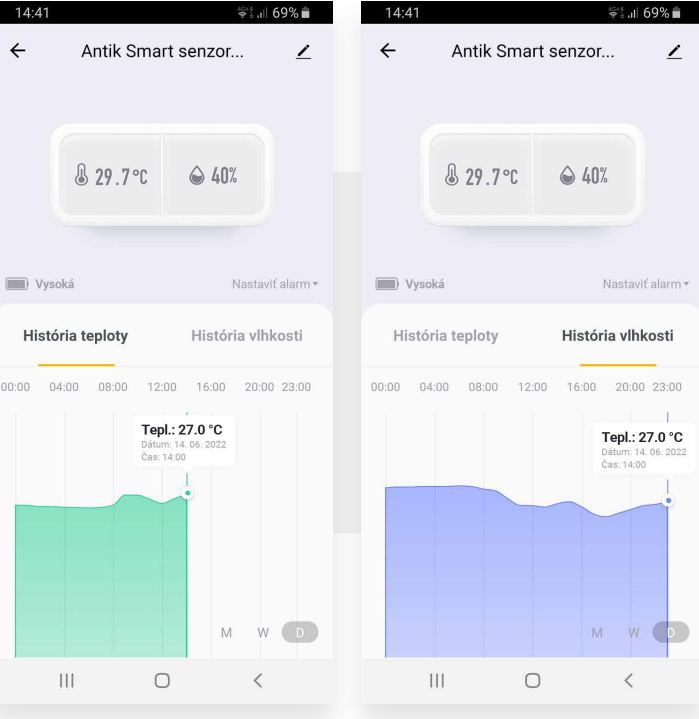